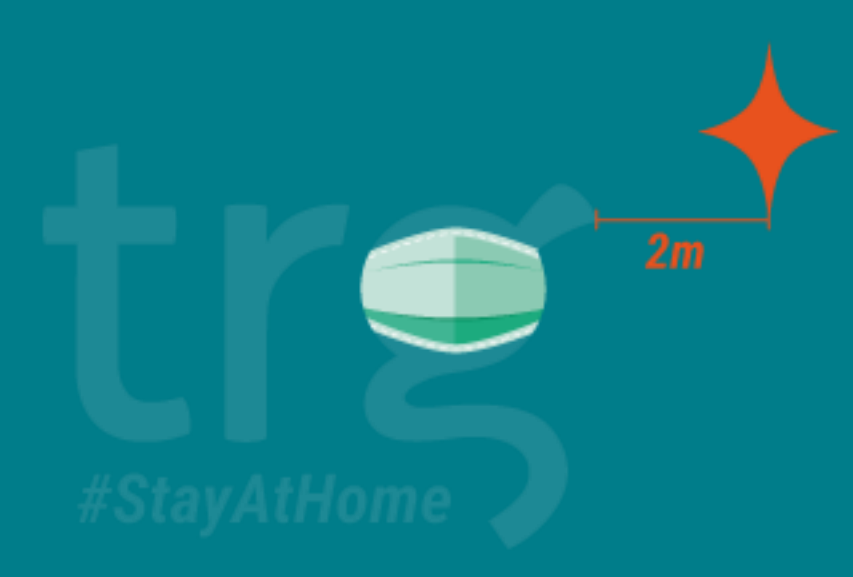

#### Payment Run Issue

Presenter: Mac Thu Hien Application Support Consultant

20<sup>th</sup> Apr. 2020

# SunSystems Introduction

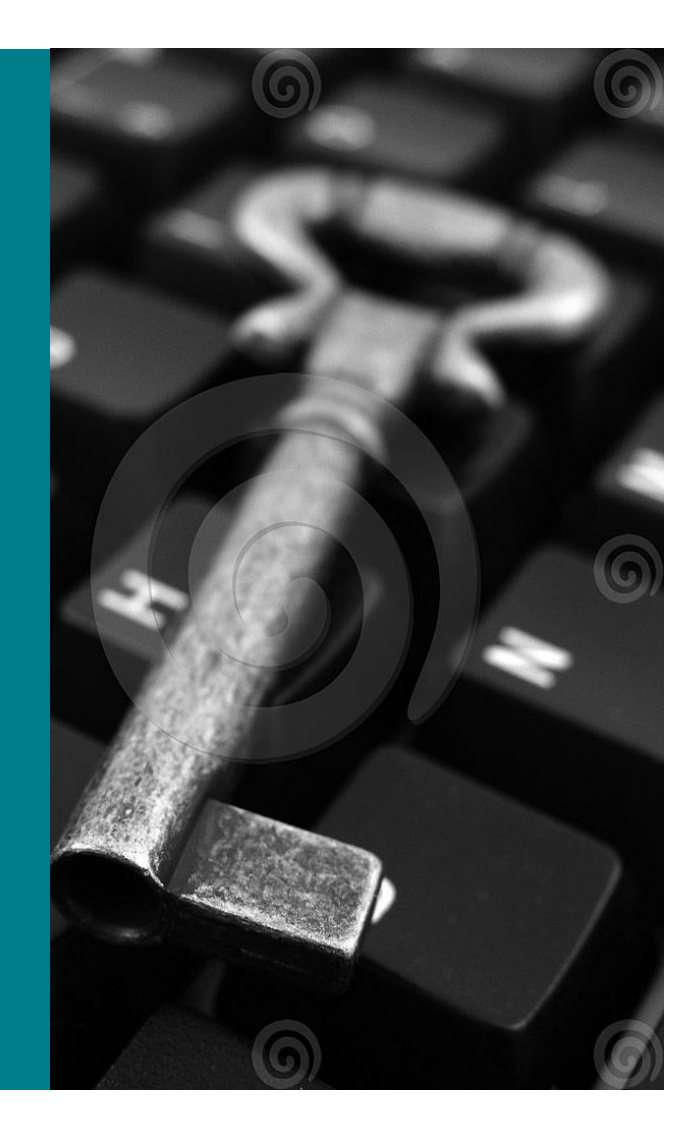

# Key concepts

- 1. SunSystems AP flowchart
- 2. Payment run Issue
- 3. How to analyse Analysis codes for Payment Transaction
- 4. Payment Document
- 5. How to reverse wrong payment

### SunSystems AP flowchart

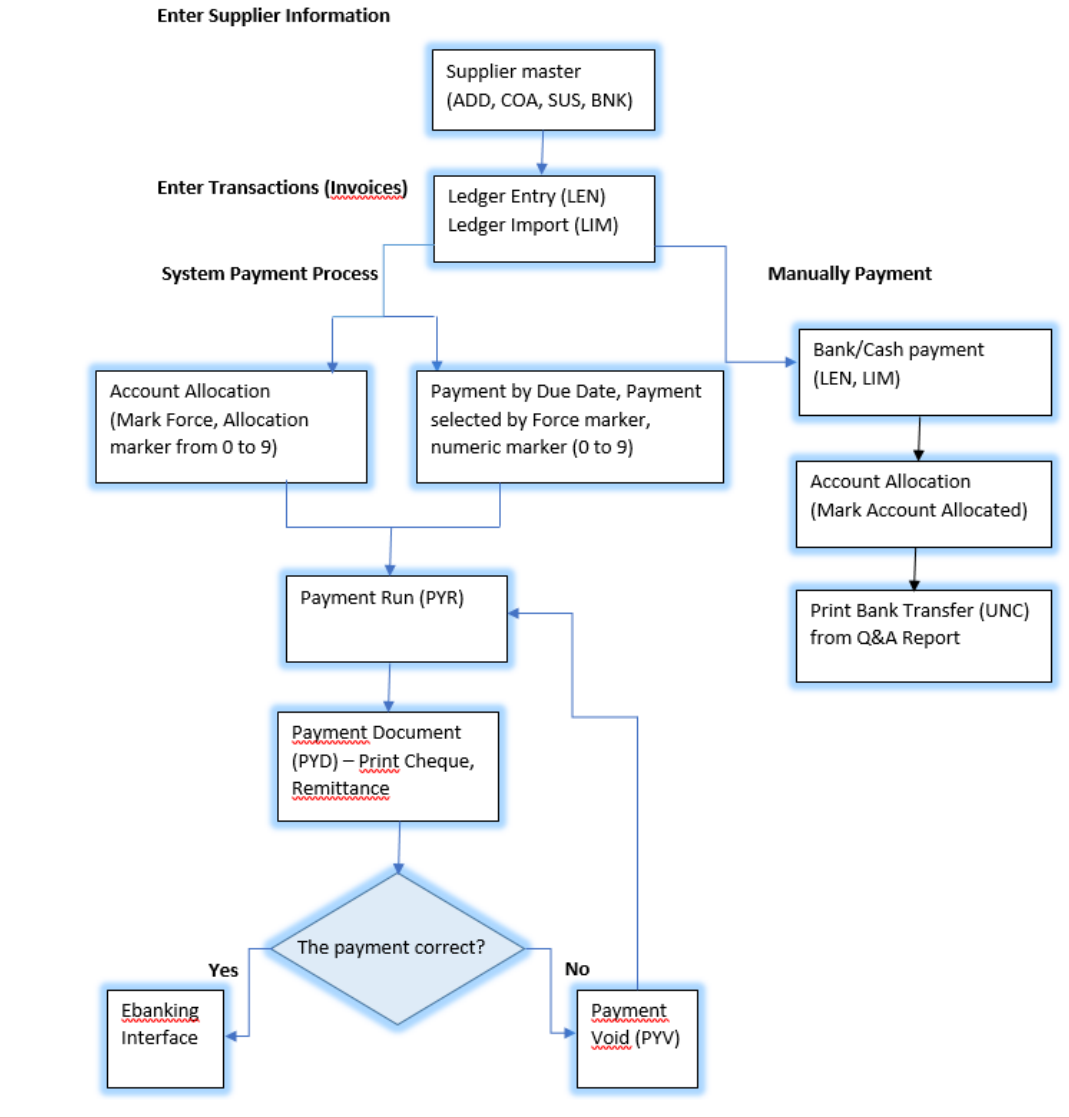

# Payment Run Issue

#### Common error issue:

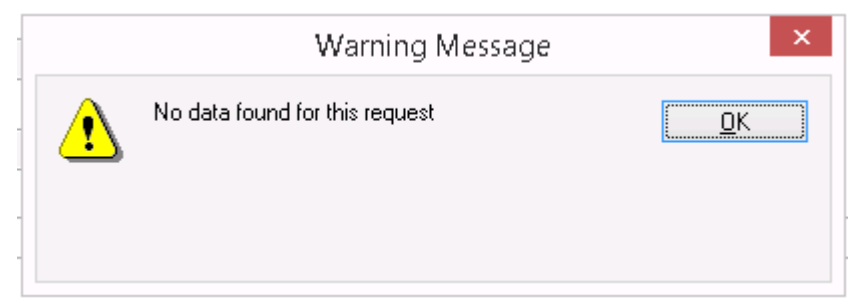

#### Cause:

- 1. Account Allocation is open for this Supplier code.
- 2. A Payment Method in Supplier (bank, cheque...) that doesn't match the Payment Profile's Payment Method.
- 3. Missing information in Supplier (SUS): Account code, address code, payment method
- 4. Payment period is after current period (for example payment period is 05/2020 but current period is 04/2020)
- 5. Transaction is in withheld status
- 6. Account limitation

#### Analyze analysis code for Payment Transaction

| Profile Code           | FORCE Force Payments            |                         |                   | SS Fina               | ncials        |
|------------------------|---------------------------------|-------------------------|-------------------|-----------------------|---------------|
| Selection Criteria     | Yes                             |                         |                   |                       |               |
| Post iransactions      | 30/03/2020                      | Suppress Rep            | oort Iransactions |                       |               |
| Date Date to Payment   | 30/03/2020                      | Next Payment Date       |                   |                       |               |
| Posting Period         | 03/2020                         |                         |                   |                       |               |
| Account Code           | 80000                           | ro                      |                   |                       |               |
|                        |                                 |                         |                   |                       |               |
|                        |                                 |                         |                   |                       |               |
|                        |                                 |                         |                   |                       |               |
|                        |                                 |                         |                   |                       |               |
|                        |                                 |                         |                   |                       |               |
| Accounts               |                                 |                         |                   |                       |               |
| Bank Details Code      |                                 | Client Analysis Codes   |                   |                       |               |
| Payment Account        | S2100 Bank account 96 23 75 33  | - Austria Dimension     |                   |                       |               |
| Input Discount Account | \$2100 Bank account 96 23 75 33 | Product Type            |                   |                       | 1             |
|                        |                                 | Denartment              | 1                 |                       | 1             |
|                        |                                 |                         |                   |                       |               |
| OK Cancel              | Amend Amend Consolidation       | Project                 |                   |                       |               |
|                        |                                 | Employee Code           |                   |                       |               |
|                        | and Concolidation               |                         |                   |                       | ]             |
| PIR -> Ame             | end Consolidation               | Tax                     |                   |                       |               |
|                        |                                 |                         |                   |                       | ]             |
|                        |                                 |                         |                   |                       | ]             |
|                        |                                 |                         |                   |                       | ]             |
|                        |                                 |                         |                   |                       | ]             |
|                        |                                 |                         |                   |                       |               |
|                        |                                 |                         |                   | Consolidate Hierarchy |               |
|                        |                                 | OK                      | Amend             | Amend Consolidation   | Bank Analysis |
|                        |                                 | Exch Gain/Loss Analysis |                   | Print Exit            | _             |

#### Payment Document

Missing Cheque number:

1.Case 1: If there's no payment is processed after this missing check payment

-> Go to PYD (payment document) to reprint cheque

2. Case 2: If another payment is already processed after this, the user cannot reprint the payment document (Cheque number).

-> The solution for this situation is to process payment void / Payment reversal and process this payment again.

### **Reprint Cheque**

| Construct Month Promote Provide Document From Parment Documents Interface Document Promote Provided Document |                  |                                                                                                    |                       |
|----------------------------------------------------------------------------------------------------|------------------|----------------------------------------------------------------------------------------------------|-----------------------|
| ar news a room ( regiment romes) document romat ( regiment bocuments   Number Streams   )                    |                  | pomert.                                                                                                    |                       |
|                                                                                                    |                  |                                                                                                    |                       |
|                                                                                                    |                  | Infor10 Financiak Business (SunSystems)                                                                                                    | <u>_8×</u>            |
| Payment Profile Code CHQUE                                                                                   |                  | ne vevi toos Actors Hep 70 3 3 3 3 3 3 3 3 3 3 3 3 3 3 3 3 3 3                                                                                                    |                       |
|                                                                                                    |                  | Selection Citeria for Account Aloch Payment Profiles Document Format Document Format Runtime Parameters Number Streams                                                                                                    |                       |
| lena                                                                                                    |                  | Common • Payment Documents • Document Format Runtime Parameters                                                                                                    | i 🔍 - 🔀               |
| Account Code From                                                                                            | Account Code To  | Document Format Code   PFD3 Cheque & Remittance Advice                                                                                                    |                       |
|                                                                                                    |                  | uerred [Document]                                                                                                    |                       |
| Currency Code                                                                                                | Payment Method   | Report Instance Options                                                                                                    |                       |
|                                                                                                    | Cheque Payment   | Mint Udiput                                                                                                    |                       |
|                                                                                                    | C Bank Payment   | Pint Number of copies Pinter                                                                                                    |                       |
|                                                                                                    | C Sincle Paument |                                                                                                    |                       |
|                                                                                                    | C Not Specified  | Store Report Instance Name                                                                                                    |                       |
|                                                                                                    |                  | Path to Report Instance                                                                                                    |                       |
|                                                                                                    |                  |                                                                                                    |                       |
| OK Cencel Amend                                                                                              | Print            | Comment                                                                                                    |                       |
|                                                                                                    |                  |                                                                                                    |                       |
|                                                                                                    |                  |                                                                                                    |                       |
|                                                                                                    |                  | OK Cancel                                                                                                    |                       |
|                                                                                                    |                  |                                                                                                    |                       |
|                                                                                                    |                  | 🖉 Infor 10 Empirida Rindosse (Sundarsa)                                                                                                    | 27/11/2016 🗓 012/2013 |
|                                                                                                    |                  | File Vew Tods Actions Hep                                                                                                    |                       |
|                                                                                                    |                  |                                                                                                    |                       |
|                                                                                                    |                  |                                                                                                    |                       |
|                                                                                                    |                  | Selection Octoria for Account Alloch   Payment Profiles   Document Format   Document Format Runtime Parameters   Number Streams   Common • Payment Documents • Document Format Runtime Parameters                                                                                                    | c                     |
|                                                                                                    |                  | Selection Otten's for Account Alacch   Payment Porties   Document Format   Document Format Runtime Parameters   Number Streams   Common • Payment Documents • Document Format Runtime Parameters   Payment   Document Format Runtime Parameters   Payment   Document Format Runtime Parameters   Payment   Document Format Runtime Parameters   Payment   Payment   Rentitives & Marco   Payment   Rentitives & Marco   Payment   Runtime Parameters   Payment   Payment   Runtime Parameters   Payment   Runtime Parameters   Runtime Payment   Runtime Parameters   Runtime  |                       |
|                                                                                                    |                  | Selection Otten's for Account Alach   Payment Portiles   Document Format   Document Format Runtime Parameters   Number Streams   Common • Payment Documents • Document Format Runtime Parameters   Document Format Code   PP03   Cheque & Renitance Advice   Renitance Advice   Renewal   Document                                                                                                    |                       |
|                                                                                                    |                  | Selection Others for Account Alsch   Peymert Porties   Document Format   Document Format Parameters   Number Streams  <br>Common • Payment/Documents • Document Format Runtime Parameters  <br>Document Format Code   APD3  <br>General   Document  <br>- Additional Pint Settings  <br>                                                                                                    |                       |
|                                                                                                    |                  | Selection Otters for Account Alboch Payment Porties   Document Format   Document Format Parameters   Number Streams  <br>Common • Payment Documents • Document Format Runtime Parameters  <br>Document Format Code   APD3  <br>Decument Format Code   APD3  <br>Cheque & Remittance Advice  <br>Additional Print Settings  <br>Print Type  <br>Data Settings  <br>Print Type                                                                                                    |                       |
|                                                                                                    |                  | Selection Others for Account Alach   Payment Ponties   Document Format   Document Format Parameters   Number Streams   Document   Document Format Code   APD3   Cheque & Remittance Advice   Decument                                                                                                    |                       |
|                                                                                                    |                  | Selection Others for Acoust Alach Payment Ponties   Document Format   Document Format Parameters   Number Streams   Document Format Code   APO3   Cheque & Remittance Advice   Document                                                                                                    |                       |
|                                                                                                    |                  | Selection Others for Acoust Alach Payment Ponties   Document Format   Document Format Parameters   Number Streams   Document Format Code   APD3   Cheque & Remittance Advice   Document                                                                                                    |                       |
|                                                                                                    |                  | Selection Others for Acoust Alach   Payment Ponties   Document Format   Document Format Parameters   Number Streams   Document Format Code   APD3   Cheque & Remittance Advice   Document Format Code   APD3   Cheque & Remittance Advice                                                                                                    |                       |
|                                                                                                    |                  | Selection Others for Acoust Alach   Payment Ponties   Document Format   Document Format Parameters   Number Streams   Document Format Code   APO3   Cheque & Renitance Advice   Document Format Code   APO3   Cheque & Renitance Advice                                                                                                    |                       |
|                                                                                                    |                  | Selection Others for Acoust Alach   Payment Ponties   Document Format   Document Format Parameters   Number Streams   Document Format Code   APO3   Cheque & Renitance Advice   Document Format Code   APO3   Cheque & Renitance Advice   Cheque & Renitance Advice   Cheque & Renitance & Renitance & Renitan |                       |
|                                                                                                    |                  | Selection Others for Acoust Alach   Payment Ponties   Document Format   Document Format Parameters   Number Streams   Number Streams   Document Format Code   APO3   Decument Format Code   APO3   Decument Format Code  |                       |
|                                                                                                    |                  | Selection Others for Acoust Alloch Payment Pontice   Document Formal Portune Formal Parameters  Common • Payment Documents • Document Formal Runtime Parameters  Document Formal Code    Document Formal Code    Cheque & Rentifacce Advice  Cheque & Rentifacce Advice  Additional Print Selfrags  Print Options  Print Options  Print Test Page  Document Option  Print Test Page  Document Option  Print Test Page  Document Option  Print Test Page  Document Option  Print Test Page  Document Option  Print Test Page  Document Option  Print Test Page  Document Option  Print Test Page  Document Option  Print Test Page  Document Option  Print Test Page  Document Option  Print Test Page  Document Document  Print Test Page  Document Document  Print Test Page  Document Dote  Print Test Page  Document Dote  Print Test P |                       |
|                                                                                                    |                  | Selection Others for Acoust Alloch Payment Ponties   Document Formal Pontine Formal Parameters  Common • Payment Documents • Document Formal Runtime Parameters  Document Formal Code    Cheque & Rentiance Advice  Cheque & Rentiance Advice  Additional Print Selings  Print Type Initials Print Print Options  Print Options  Print Type Print Type Print Typ |                       |

#### Reverse wrong payment

Wrong Payment:

**1.Case 1**: Using Payment void if the there're enough criteria as below:

- Supplier account
- Payment account
- Cheque number / Transaction reference
- -> Go to PYV (payment void) for payment voiding

**2. Case 2**: If there's missing cheque number / The user wants to reverse payment in a batch (with multiple supplier 1 one time)

-> Using function JRC -> Payment reversal to reverse the payment.

1. Select payment to reverse in function JRC

|   | nfor Infor Su | n System | •            |        |                     |                            |                |              |              |             |              |
|---|---------------|----------|--------------|--------|---------------------|----------------------------|----------------|--------------|--------------|-------------|--------------|
| 1 | E Financi     | als-Jou  | imal Inquiry |        |                     |                            |                |              |              |             |              |
|   | Actions 🔻     | 14       | ▶            | ↓≡     |                     |                            |                |              |              |             |              |
|   | ••••          |          | Journal P    | Number | Journal Line Number | Description                | Journal Source | Journal Type | Account Code | Base Amount | Debit/Credit |
|   |               |          |              | 1429   | 1                   | Payment                    | PAYMT          | SYSTM        | CAGIL01      | -842.63     | Debit        |
|   |               |          |              | 1429   | 2                   | CAGIL01 AGILYSYS SINGAPORE | PAYMT          | SYSTM        | 11SG01       | 842.63      | Credit       |
|   |               |          |              |        |                     |                            |                |              |              |             |              |
|   |               |          |              |        |                     |                            |                |              |              |             |              |
|   |               |          |              |        |                     |                            |                |              |              |             |              |
|   |               |          |              |        |                     |                            |                |              |              |             |              |
|   |               |          |              |        |                     | D                          |                |              |              |             |              |
|   |               |          |              |        |                     |                            |                |              |              |             |              |
|   |               |          |              |        |                     |                            |                |              |              |             |              |
|   |               |          |              |        |                     |                            |                |              |              |             |              |
|   |               |          |              |        |                     |                            |                |              |              |             |              |
|   |               |          |              |        |                     |                            |                |              |              |             |              |
|   |               |          |              |        |                     |                            |                |              |              |             |              |
|   |               |          |              |        |                     |                            |                |              |              |             |              |
|   |               |          |              |        |                     |                            |                |              |              |             |              |
|   |               |          |              |        |                     |                            |                |              |              |             |              |
|   | <             |          |              |        |                     |                            |                |              |              |             |              |
|   |               |          |              |        |                     |                            |                |              |              |             |              |
|   |               |          |              |        |                     |                            |                |              |              |             |              |
|   |               |          |              |        | Devices All         | 0 mm vi                    |                |              |              |             |              |
|   | Re            | view     |              |        | Review All          | Cancel                     |                |              |              |             |              |

#### 2. Click Review all -> select payment reversal

| infe | or Infor Sun Systems      |                 |                     |             |                  |
|------|---------------------------|-----------------|---------------------|-------------|------------------|
|      | Control Desks In-Tray     |                 |                     |             | Q s              |
| Ac   | ctions 🔻                  |                 |                     |             |                  |
|      | Account Code              | Journal Number  | Journal Line Number | Period From | Transaction Date |
|      | CAGIL01                   | 1429            | 1                   | 11/19       | 31/10/2019       |
|      | 11SG01                    | 1429            | 2                   | 11/19       | 31/10/2019       |
|      |                           |                 |                     |             |                  |
|      | Journal Reversal          |                 |                     |             |                  |
|      | Ledger Inquiry            |                 |                     |             |                  |
|      | Manual Payment Override   |                 |                     |             |                  |
|      | Matching Process          |                 |                     |             |                  |
|      | Payment Reversal          |                 | R I D               |             |                  |
|      | Payment Stamp Maintenance |                 |                     |             |                  |
|      | Print Account Documents   |                 |                     |             |                  |
|      | ▲                         |                 |                     |             |                  |
|      | •                         |                 |                     |             |                  |
|      | ок                        | Currency Totals |                     |             |                  |

**3.** *Please be noted: Allocation marker for original invoice will be marked as "Withheld only"* 

| Withheld Only Transaction Date Or 02/04/2020 Or Ccounting Period Or                                                                                                    | Use Original Transaction Date |
|----------------------------------------------------------------------------------------------------|-------------------------------|
| Withheld Only  ransaction Date Or  02/04/2020 C Or  Oc                                                                                                    | Use Original Transaction Date |
| Transaction Date     Or       02/04/2020     Image: Constraint of the second second s | Use Original Transaction Date |
| Accounting Period Or                                                                                                    | No                            |
| Accounting Period Or                                                                                                    |                               |
|                                                                                                    | Use Original Period           |
| 03/20                                                                                                    | No                            |
| Use Originator ID and Date                                                                                                    |                               |
| No 💌                                                                                                    |                               |
| Suppress Business Rules                                                                                                    |                               |
| Yes 💌                                                                                                    |                               |
| Transaction Reference Prefix                                                                                                    | Transaction Reference Suffix  |
|                                                                                                    |                               |

**4.** The user needs to change allocation marker from "Withheld Only" to "Blank Allocation Marker"

| infor | Infor SunSystems                                               |   |    |                               |       |
|-------|----------------------------------------------------------------|---|----|-------------------------------|-------|
|       | Journal Reversal and Copy                                      |   |    |                               |       |
| Acti  | ons ▼                                                          |   |    |                               |       |
|       | Journal Type                                                   |   |    |                               |       |
|       | STSIM                                                          |   |    | Invested Meanhaire To         |       |
|       | 1 429                                                          |   |    |                               | 1.429 |
|       | 1,420                                                          |   |    |                               | 1,425 |
| Da    | ta Selection Posting Details Error Suspense Accounts Note text |   |    |                               |       |
|       | Allocn Marker for Reversal                                     |   |    |                               |       |
| _     | Corrections Only                                               |   |    |                               |       |
| Г     | Allocn Marker for Orig Invoice                                 |   |    |                               |       |
|       | Blank Allocation Marker 👻                                      |   |    |                               |       |
|       | Transaction Date                                               | c | Or | Use Original Transaction Date |       |
|       | 27/11/2019                                                     |   |    | No                            | •     |
|       | Accounting Period                                              | c | Or | Use Original Period           |       |
|       | 11/19                                                          |   |    | No                            |       |
|       | Use Originator ID and Date                                     |   |    |                               |       |
|       | No                                                             |   |    |                               | R.    |
|       | Suppress Business Rules                                        |   |    |                               |       |
|       | Yes 💌                                                          |   |    |                               |       |
|       | Transaction Reference Prefix                                   |   |    | Transaction Reference Suffix  |       |
|       |                                                                |   |    |                               |       |
|       |                                                                |   |    |                               |       |
|       | OV Canaal Part                                                 |   |    |                               |       |
|       | Cancel Post                                                    |   |    |                               |       |

**3.** *Please be noted: Allocation marker for original invoice will be marked as "Withheld only"* 

| Withheld Only Transaction Date Or 02/04/2020 Or Ccounting Period Or                                                                                                    | Use Original Transaction Date |
|----------------------------------------------------------------------------------------------------|-------------------------------|
| Withheld Only  ransaction Date Or  02/04/2020 C Or  Oc                                                                                                    | Use Original Transaction Date |
| Transaction Date     Or       02/04/2020     Image: Constraint of the second second s | Use Original Transaction Date |
| Accounting Period Or                                                                                                    | No                            |
| Accounting Period Or                                                                                                    |                               |
|                                                                                                    | Use Original Period           |
| 03/20                                                                                                    | No                            |
| Use Originator ID and Date                                                                                                    |                               |
| No 💌                                                                                                    |                               |
| Suppress Business Rules                                                                                                    |                               |
| Yes 💌                                                                                                    |                               |
| Transaction Reference Prefix                                                                                                    | Transaction Reference Suffix  |
|                                                                                                    |                               |

**4.** The user needs to change allocation marker from "Withheld Only" to "Blank Allocation Marker"

| infor | Infor SunSystems                                               |   |    |                               |       |
|-------|----------------------------------------------------------------|---|----|-------------------------------|-------|
|       | Journal Reversal and Copy                                      |   |    |                               |       |
| Acti  | ons ▼                                                          |   |    |                               |       |
|       | Journal Type                                                   |   |    |                               |       |
|       | STSIM                                                          |   |    | Invested Manufactor To        |       |
|       | 1 429                                                          |   |    |                               | 1.429 |
|       | 1,420                                                          |   |    |                               | 1,425 |
| Da    | ta Selection Posting Details Error Suspense Accounts Note text |   |    |                               |       |
|       | Allocn Marker for Reversal                                     |   |    |                               |       |
| _     | Corrections Only                                               |   |    |                               |       |
| Г     | Allocn Marker for Orig Invoice                                 |   |    |                               |       |
|       | Blank Allocation Marker 👻                                      |   |    |                               |       |
|       | Transaction Date                                               | c | Or | Use Original Transaction Date |       |
|       | 27/11/2019                                                     |   |    | No                            | •     |
|       | Accounting Period                                              | c | Or | Use Original Period           |       |
|       | 11/19                                                          |   |    | No                            |       |
|       | Use Originator ID and Date                                     |   |    |                               |       |
|       | No                                                             |   |    |                               | R.    |
|       | Suppress Business Rules                                        |   |    |                               |       |
|       | Yes 💌                                                          |   |    |                               |       |
|       | Transaction Reference Prefix                                   |   |    | Transaction Reference Suffix  |       |
|       |                                                                |   |    |                               |       |
|       |                                                                |   |    |                               |       |
|       | OV Canaal Part                                                 |   |    |                               |       |
|       | Cancel Post                                                    |   |    |                               |       |

5. Select transaction date in tab Data selection

Type here to search

**几 日** 

| election Posting Details E                                                                                                    | Error Suspense Accounts |                                        |            |           |                               |   |       |
|----------------------------------------------------------------------------------------------------|-------------------------|----------------------------------------|------------|-----------|-------------------------------|---|-------|
| n Marker for Reversal                                                                                                    |                         |                                        |            |           |                               |   |       |
| arrections Only                                                                                                    | <b>•</b>                |                                        |            |           |                               |   |       |
| n Marker for Orig Invoice                                                                                                    |                         |                                        |            |           |                               |   |       |
| ithheld Only                                                                                                    | -                       |                                        |            |           |                               |   |       |
| isaction Date                                                                                                    |                         |                                        | Or         |           | Use Original Transaction Date |   |       |
| 2/04/2020                                                                                                    |                         |                                        |            |           | No                            | • |       |
| ounting Period                                                                                                    |                         |                                        | Or         |           | Use Original Period           |   |       |
| \$/20                                                                                                    |                         |                                        |            |           | No                            | • |       |
| Originator ID and Date                                                                                                    |                         |                                        |            |           |                               |   |       |
| D                                                                                                    | •                       |                                        |            |           |                               |   |       |
| press Business Rules                                                                                                    |                         |                                        |            |           |                               |   |       |
| es                                                                                                    | •                       |                                        |            |           |                               |   |       |
| saction Reference Prefix                                                                                                    |                         |                                        |            |           | Transaction Reference Suffix  |   |       |
|                                                                                                    |                         |                                        |            |           |                               |   |       |
| ok<br>Add note                                                                                                    | cancel<br>text -> t     | then pos                               | st the tra | ansaction | า                             |   |       |
| oK<br>Add note<br>Infor Sun Systems<br>Journal Reversal and Copy<br>ons *                                                                                                    | cancel<br>text -> 1     | Post                                   | st the tra | ansactior | ı                             |   |       |
| ok<br>Add note<br>Journal Reversal and Copy<br>Journal Type                                                                                                    | cancel<br>text -> 1     | then pos                               | st the tra | ansaction | ı                             |   |       |
| oK<br>Add note<br>Journal Reversal and Copy<br>Journal Type<br>SYSTM                                                                                                    | cancel<br>text -> 1     | then pos                               | st the tra | ansaction | 1                             |   |       |
| oK<br>Add note<br>Infor Sun Systems<br>Journal Reversal and Copy<br>Journal Type<br>SYSTM<br>Journal Number From                                                                    | cancel text -> 1        | Post                                   | st the tra | ansaction | Journal Number To             |   | 1.429 |
| oK Add note Infor Sun Systems Journal Reversal and Copy Journal Type SYSTM Journal Number From ata Selection Posting Details                                                        | Cancel<br>text -> 1     | Post<br>then pos<br>1.429<br>Note text | st the tra | ansaction | Journal Number To             |   | 1,429 |
| ok Add note Infor Sun Systems Journal Reversal and Copy Sons SySTM Journal Number From ata Selection Posting Details Missign Transaction ref                                        | Cancel text -> 1        | Post<br>then pos<br>1.429<br>Note text | st the tra | ansaction | Journal Number To             |   | 1.429 |
| ok Add note Infor Sun Systems Journal Reversal and Copy SYSTM Journal Number From ata Selection Posting Details Missing Transaction ref                                             | Cancel text -> 1        | Post<br>then pos<br>1.429<br>Note text | st the tra | ansaction | Journal Number To             |   | 1,429 |
| ok Add note Infor Sun Systems Journal Reversal and Copy SYSTM Journal Number From ata Selection Posting Details Missign Transaction ref                                             | Cancel<br>text -> 1     | Post<br>then pos<br>1.429<br>Note text | st the tra | ansaction | Journal Number To             |   | 1.429 |
| ok Add note Infor Sun Systems Journal Reversal and Copy SYSTM Journal Number From ata Selection Posting Details Mission Transaction ref Discreters left 977                         | Cancel text -> 1        | Post<br>then pos<br>1.429<br>Note text | st the tra | ansaction | C Journal Number To           |   | 1.429 |
| ok Add note Infor Sun Systems Journal Reversal and Copy SYSTM Journal Number From ata Selection Posting Details Missile Transaction ref Characters left 977 Internal Only Yee       | Cancel text -> 1        | Post<br>then pos<br>1.429<br>Note text | st the tra | ansaction | C Journal Number To           |   | 1.429 |
| ok Add note Infor Sun Systems Journal Reversal and Copy SYSTM Journal Number From ata Selection Posting Details Missing Transaction ref Characters left 977 Internal Only Yes       | Cancel text -> 1        | Post<br>then pos<br>1.429<br>Note text | st the tra | ansaction | C Journal Number To           |   | 1,429 |
| ok Add note Infor Sun Systems Journal Reversal and Copy ions  SYSTM Journal Number From ata Selection Posting Details Missile Transaction ref Characters left 977 Internal Only Yes | Cancel text -> 1        | Post                                   | st the tra | ansaction | C                             |   | 1,429 |
| ok Add note Infor Sun Systems Journal Reversal and Copy ions  SYSTM Journal Number From ata Selection Posting Details Missile Transaction ref Characters left 977 Internal Only Yes | Cancel text -> 1        | Post<br>then post                      | st the tra | ansaction | C Journal Number To           |   | 1,429 |

💴 🧲 🐨 🎯 穼 😂 🗵

w III O M

**S** 

2000

Information × Journal number 0001549 posted

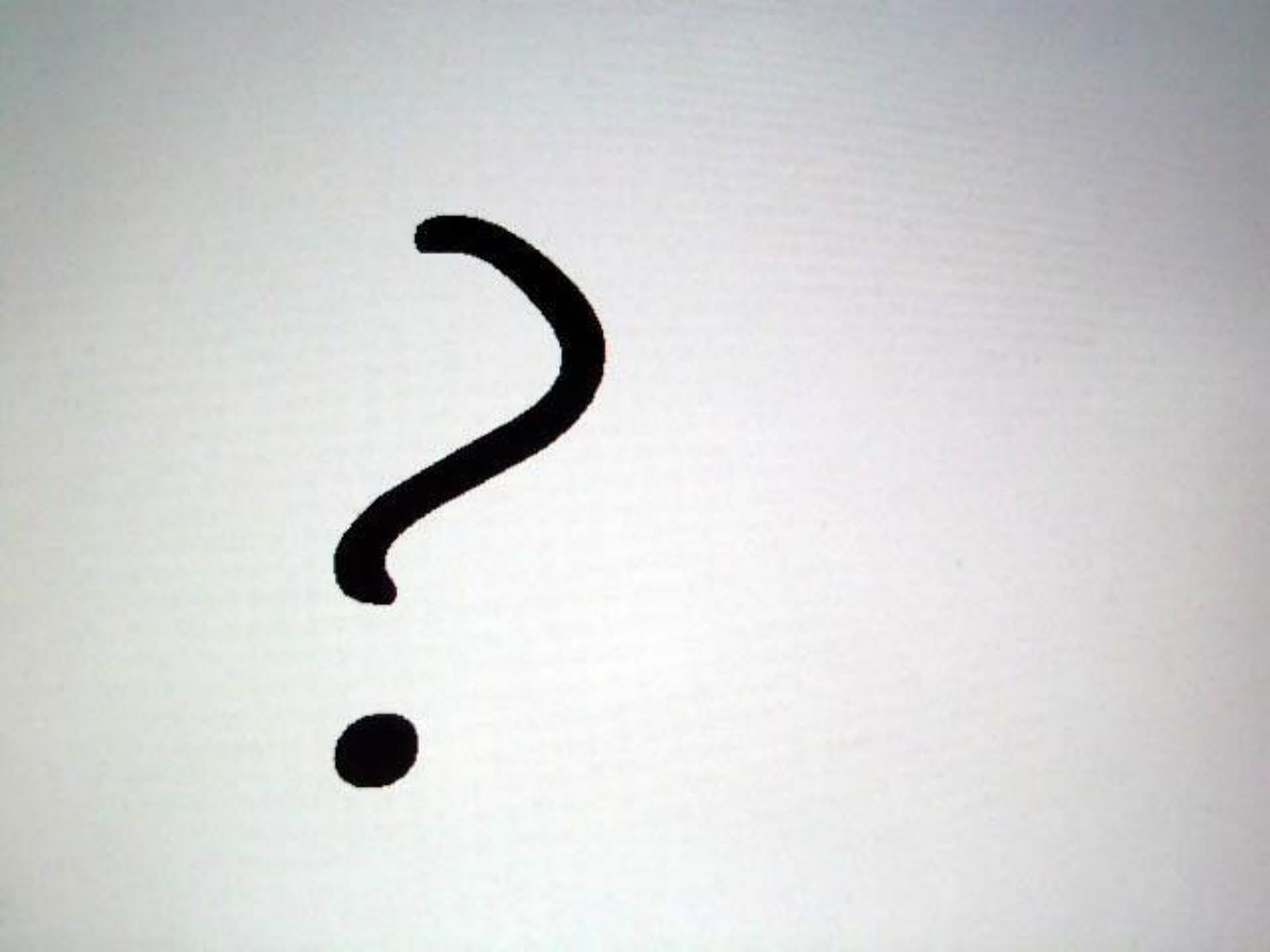

### Thank you!

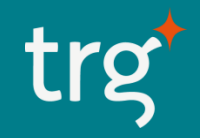

www.trginternational.com